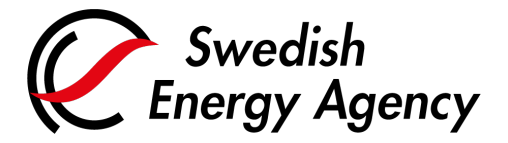

Date

Swedish Energy Agency Union Registry emissiontrading@swedishenergyagency.se

## Guide to updating e-mail addresses in EU Login and the Union Registry

Introduction This guide describes how to update a user e-mail address in the:

**EU Login authentication service.** Once you have updated your e-mail address in EU Login, you will be able to log in to the Union Registry with your new e-mail address. If you need to reset your password in the future, the e-mail address specified in EU Login will be used.

**Union Registry.** Your user profile in the Union Registry contains an e-mail address. The Swedish Energy Agency uses this address to contact you if necessary. According to the Registry Regulation, all users need to ensure that the contact- and personal information provided in the Union Registry is always updated and true.

| Step | Action                                                                                                    | Interface                                                                                                    |
|------|----------------------------------------------------------------------------------------------------|----------------------------------------------------------------------------------------------------|
| 1    | Go to the EU Login webpage:<br><u>https://webgate.ec.europa.eu/cas/</u><br>Log in with the e-mail address you have<br>previously used when logging in. | Sign in to continue<br>Welcome back<br>erkolsson@energinyndighten.se<br>(Esamal)<br>Sign with a different a-mal address?<br>Sign with a different a-mal address?<br>Sign Welcalarset<br>Exercise<br>Control of the second<br>Control of the second<br>Con |
| 2    | Hover the mouse over the gear icon in the top right and click <b>My Account</b> .                                                                      | Moody JANE<br>ggmail.com<br>(External)<br>Change password<br>My Account<br>L onout                                                                                                    |
| 3    | Select <b>Configure my account</b> .                                                                                                    | Configure my account                                                                                                    |

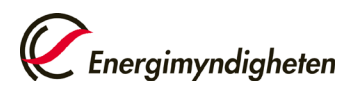

| 4  | Enter your new e-mail address and click Submit.                                                                                                    | Configure my account                                                                                                    |
|----|----------------------------------------------------------------------------------------------------|----------------------------------------------------------------------------------------------------|
|    |                                                                                                    | First name         Ista name         Last name         Testion         Brand         test@testion.com(         • mail language         ventail testient en an indification         • went me each inver an application sake for my identity         • went me each inversa an application sake for my identity         • went me each inversa an application sake for my identity         • went my El Lapate actual relates attentication         • hanging require relatification         • Bable attaptive authentication         • Bable         • Bublinit                                                                                                    |
| 5  | EU Login informs you that an e-mail will be sent<br>to your new e-mail address. You will need to<br>confirm the change through this e-mail.                    | Configure my account<br>we want account has been successfully updated.<br>In order to confirm that you are the challed over of the<br>account of the instructions in the e-mail to watching the new accredits.<br>( My Account                                                                                                    |
| 6  | Click the link in the e-mail message to confirm the change.                                                                                                    | 🗟 E-mail                                                                                                    |
| 7  | You can now use your new e-mail address when logging in to the Union Registry.                                                                                 |                                                                                                    |
|    | The next step is to change the e-                                                                                                    | mail address in the actual Union Registry.                                                                                                    |
|    | Please contact us if you receive an erro                                                                                                    | r message when updating your e-mail address.                                                                                                    |
| 8  | Go to the Union Registry website and log in with<br>your new e-mail address.<br><u>https://unionregistry.ec.europa.eu/euregistry/S</u><br><u>E/index.xhtml</u> | euregistry requires you to authenticate<br>Sign in to continue                                                                                                    |
|    | Make sure your new e-mail is listed on the login<br>page. Otherwise, select "Log in with another e-<br>mail address?"                                          | Password  Choose your verification method  Choose your verification method  EU Loging Mobile App PM  Code password your lengte  Login to the verify your lengte  Eu password your lengte  Eu password your lengte  Eu passwor |
| 9  | In the Union Registry, click <b>Edit your personal details</b> in the top left menu.                                                                           | Janice MOODS<br>URID: EU495330641362                                                                                                    |
|    | Update the e-mail address fields and click <b>Save</b> .                                                                                                    | Un-enrol<br>Edit your personal details                                                                                                    |
|    | The request for change is sent to the national administrator for approval. Once approved, the change is completed.                                             |                                                                                                    |
| 10 | Done!                                                                                                    |                                                                                                    |
|    | You have now updated your e-mail address in both the Union Registry and the EU Login.                                                                          |                                                                                                    |